# Culinary

#### Air Fryer 101

Did you know the raif for is one of the mersing the rienc.oab19 (om at therSC)2tifC CArtifat kitchen appliances? Lipitodis, for disserbolk ables by the sure to purchase the an air fryer, helpful accessories, cleaning practices, and tasty recipes.

| Sept. 17          | Т     | 6:30-8 p.m.                 | Fangmeier      | \$19 |
|-------------------|-------|-----------------------------|----------------|------|
| LIVE Online, Zoom |       |                             | AREA4396-TCFYA |      |
| Hebron, HNLC, 102 |       |                             | AREA4396-HNFA  |      |
|                   | Class | is live-streamed from York. |                |      |

### b66Ž ám6<;f<ë6% ;T%TÌ;m ¶% ë%;±- T}}

This class is accepted by the Lincoln-Lancaster County Health Department for the sanitation training needed to obtain a Food Protection Manager permit.

This course is delivered entirely online and facilitated by SCC faculty. You will receive your assignments online through Canvas. Upon completion of each reading assignment, you will complete an online quiz. A minimum of 80% is required on each quiz to for you to qualify to take the nal exam (ServSafe exam). The ServSafe exam is administered online at SCC locations in Lincoln, Beatrice, Falls City, Hebron, Nebraska City, and York.

You will need a computer (PC or laptop) with high-speed internet access (smartphones and tablet(er.(eiv)3 (e y)3 (our a)10 (s)1our a)10 eed a c knowledge of computer and internet experience.

## **R**EGISTER **O**NLINE

You must have an email account to register online.

- 1. Go to http://bit.ly/RegisterCE
- Search for your class by entering a key word in the title or the course number. Click Submit. (Enter information in only one field for broader results.) Key Word Example: Driver Course Number Example: TRAN-3398
- 3. **Select the course** for which you wish to register. Click **Submit**.
- Enter your personal information, certify your identification and click Submit.
  You must provide your Social Security Number.
- 5. Optional: Enter your **Additional Registration** Information and click **Submit**.

- If you want to register for additional classes, select Search for more classes under "Choose one of the following." If you are finished selecting the class(es) for which you want to register, select Register now (check out). Select your Payment Type. Click Submit.
- 7. Enter your *payment information*. Click *Submit*.

You will see your **class acknowledgement** with information about your **SCC Student ID Number**, **SCC User ID** and **password**. **Print** this page for your records.

In the future it will be easy to register by logging in using your SCC User ID and password and it will not be necessary to provide your Social Security number again.

If you have problems getting registered, please call 402-437-2700 or 800-828-0072 for assistance.

\* The College requires a student's Social Security number as a condition for enrollment online. A student's Social Security number information constitutes an "educational record" under FERPA.

# OR REGISTER BY MAIL, FAX OR IN PERSON

### **Registration Form - Non-Credit Course**

| COURSE NUMBER                                                                                                    | TITLE                                                                                                    | START DATE | COST |
|----------------------------------------------------------------------------------------------------|----------------------------------------------------------------------------------------------------|------------|------|
|                                                                                                    |                                                                                                    |            | \$   |
|                                                                                                    |                                                                                                    |            | \$   |
|                                                                                                    |                                                                                                    |            | \$   |
| <b>q</b> Check (must be included) (Checks may be converted into an electronic fund transfer, resulting in funds being held or removed immediately.)                                                                                                    | Submission of this form indicates that I understand:<br>1) that my registration is complete and that I am<br>accountable for the tuition and fees and subject to a |            |      |
| Ay      Ay      Appendix Appendix App |                                                                                                    |            |      |
| For the protection of your personal credit card information, do not email this for                                                                                                    | arm to SCC. If faving                                                                                                    |            |      |

For the protection of your personal credit card information, do not email this form to SCC. If faxin only use the fax number listed or verify with SCC before using another SCC fax number.